## Enrolling in Paperless Billing through SmartHub\_PC

## Step 1 - Log in to your SmartHub Account

|                                 | HOME                                                                                                    |                                     |                                                                                                 |                                                                 |                      | Q Customer Search |
|---------------------------------|----------------------------------------------------------------------------------------------------|-------------------------------------|-------------------------------------------------------------------------------------------------|-----------------------------------------------------------------|----------------------|-------------------|
| BILL & PAY                      | NOTIFICATIONS (2) Go to All Notifications                                                                                                    |                                     |                                                                                                 |                                                                 |                      |                   |
| USAGE 🗸                         | Electric Outage Reporting                                                                                                    |                                     |                                                                                                 |                                                                 |                      |                   |
| MY SERVICES                     | To report an electric outage, call 800-737-4111 or 812-689-4111, text OUT to (844)959-3031, or in the SmartHub App, click on the 'Report Electric<br>Outage' link located at the top of the home page. SmartHub does NOT currently support internet or voice outage reporting. Please call 800-737-<br>4111 or 812-689-4111 and choose option 3 to report internet and voice service outages. |                                     |                                                                                                 |                                                                 |                      |                   |
| CONTACT US 🗸                    | Sign Up for SEI Fiber Service                                                                                                    |                                     |                                                                                                 |                                                                 |                      |                   |
| SETTINGS V                      | Interested in o                                                                                                    | ur state-of-the-art fiber-o         | ptic service? Click the My Services                                                             | tab to begin.                                                   |                      |                   |
| Report Power Outage             |                                                                                                    |                                     |                                                                                                 |                                                                 |                      |                   |
| Report An Issue                 | CUSTOMER OVERVIEW                                                                                                    |                                     |                                                                                                 |                                                                 | Go To Make A Payment |                   |
| Make a Payment                  |                                                                                                    |                                     |                                                                                                 |                                                                 |                      |                   |
| Sign Out                        | \$2                                                                                                    | 0/05                                | <u>00 02</u>                                                                                    | \$201.05                                                        | Pay                  |                   |
|                                 | ŶΖ                                                                                                    | 94.90                               | ŞU.UU                                                                                           | ŞZ94.90                                                         |                      |                   |
| Outage Area Map                 | Last F<br>PAID on                                                                                                    | Payment Amount<br>November 22, 2024 | Past Due Balance                                                                                | Current Bill Amount<br>Next Auto Pay Due Date December 23, 2024 |                      |                   |
| Check Fiber Eligibility Rebates | ~                                                                                                    |                                     |                                                                                                 |                                                                 |                      |                   |
| ΒΙΙ Ι & ΡΔΥ                     | $\sim$                                                                                                    |                                     |                                                                                                 |                                                                 |                      |                   |
|                                 | Ť                                                                                                    |                                     |                                                                                                 |                                                                 |                      |                   |
| USAGE                           | $\checkmark$                                                                                                    |                                     |                                                                                                 |                                                                 |                      |                   |
| MY SERVICES                     |                                                                                                    |                                     |                                                                                                 |                                                                 |                      |                   |
| CONTACT US                      | ~                                                                                                    | Step 2                              | - In the left t                                                                                 | ool bar on the Sm<br>TINGS                                      | artHub landing       | g page,           |
| SETTINGS                        | ~                                                                                                    |                                     |                                                                                                 |                                                                 |                      |                   |
| Billing Address Informa         | ation                                                                                                    |                                     |                                                                                                 |                                                                 |                      |                   |
| Contact Methods                 |                                                                                                    |                                     |                                                                                                 |                                                                 |                      |                   |
| Manage Notifications            |                                                                                                    |                                     |                                                                                                 |                                                                 |                      |                   |
| Meter Descriptions              |                                                                                                    | Step 3                              | - Click on Pa                                                                                   | perless Billing                                                 |                      |                   |
| Paperless Billing               |                                                                                                    |                                     |                                                                                                 |                                                                 |                      |                   |
| Registered Accounts             |                                                                                                    |                                     |                                                                                                 |                                                                 |                      |                   |
| Security                        |                                                                                                    |                                     |                                                                                                 |                                                                 |                      |                   |
| Stored Payment Accounts Step    |                                                                                                    | Step 4                              | 4 - For each account you have, click<br>on the toggle switch to enroll in<br>paperless billing. |                                                                 |                      |                   |

## PAPERLESS BILLING

| Customer    | Account   | Go Paperless (Set All To OFF) |
|-------------|-----------|-------------------------------|
| Member Name | Account # |                               |
| Member Name | Account # |                               |
| Member Name | Account # |                               |